# Wniosek o zapomogę w USOSweb

Instrukcja studenta

wersja 30.09.2020

Katarzyna Anna Kościuk

### **ROZPOCZĘCIE PRACY**

2

### Po zalogowaniu się należy wybrać zakładkę DLA WSZYSTKICH (1) a następnie WNIOSKI (2)

| USOSweb                                              | AKTUALNOŚCI KATALOG | MÓJ USOSWEB DLA STUDENTÓW DLA PR                                                   |         | DLA WSZYSTKICH                                | DLA ABSOLWENTÓW ADMIN                                      |  |
|------------------------------------------------------|---------------------|------------------------------------------------------------------------------------|---------|-----------------------------------------------|------------------------------------------------------------|--|
| INDEKS                                               |                     |                                                                                    |         |                                               | 1                                                          |  |
| MÓJ PROFIL                                           |                     | Mój profil                                                                         | X= 0= 1 | Wybory                                        | s w internationarch                                        |  |
| WYBORY                                               |                     | wyświetlane na Twojej stronie profilowej (i<br>być może edytować niektóre z nich). |         | wyborach, spra<br>wyborczych                  | wdź wyniki tur                                             |  |
| OBIEGÓWKI                                            |                     |                                                                                    |         |                                               |                                                            |  |
| GRUPY DZIEKAŃSKIE                                    |                     |                                                                                    |         |                                               |                                                            |  |
| WNIOSKI                                              |                     | <b>Obiegówki</b><br>Wypełniaj, wydawaj, bądź sprawdź status                        |         | Wnioski<br>Składaj wnioski<br>przegladaj złoż | i, wypełniaj oświadczenia,<br>one wnioski i zapoznaj się z |  |
| <ul> <li>lista pism<br/>administracyjnych</li> </ul> |                     | Twoich obiegówek                                                                   |         | decyzjami kooro                               | dynatorów.                                                 |  |
| KOORDYNOWANIE<br>WNIOSKAMI                           |                     |                                                                                    |         |                                               |                                                            |  |
| MOBILNY USOS                                         |                     | Koordynowanie wnioskami<br>Strona dla pracowników uczestniczących w                |         | Mobilny US<br>Dowiedz się wie                 | <b>OS</b><br>ęcej o aplikacji Mobilny                      |  |
|                                                      |                     | rozpatrywaniu wniosków studenckich.                                                |         | USOS                                          |                                                            |  |
|                                                      |                     |                                                                                    |         |                                               |                                                            |  |

### WNIOSEK O ZAPOMOGĘ – Ekran 0

Przy Wniosku o zapomogę należy kliknąć zacznij wypełniać (3). Na ekranie 0 widoczne będą kierunki studiów podejmowane na Politechnice Białostockiej. Tu należy również podać informacje o pozostałych studiowanych lub ukończonych kierunkach, klikając dodaj (4). Ekran: 0

### Lista wniosków

| $\bigcirc$ |                                                                                                  |
|------------|--------------------------------------------------------------------------------------------------|
| (1)        |                                                                                                  |
|            | Na tej stronie znajdziesz wszystkie wnioski, które dotyczą Twoich jednostek i programów studiów. |
|            |                                                                                                  |

### Wnioski, które zacząłeś wypełniać. 🛐

| Nazwa                            | Stan           | Tury                                                   | Organizator                 | Cykl                        |                         |
|----------------------------------|----------------|--------------------------------------------------------|-----------------------------|-----------------------------|-------------------------|
| Oświadczenie o<br>dochodach 2019 | Zarejestrowany | w trakcie, tura bez<br>końca<br>od 2020-08-05 00:00:00 | POLITECHNIKA<br>BIAŁOSTOCKA | Rok akademicki<br>2020/2021 | drukuj 💽<br>szczegóły 💽 |

### Wnioski, które można złożyć w Twoich jednostkach. 🚺

|   | Nazwa                                              | Tury                                                | Organizator                 | Cykl                        |                                                  |
|---|----------------------------------------------------|-----------------------------------------------------|-----------------------------|-----------------------------|--------------------------------------------------|
| → | Oświadczenie o dochodach<br>2019                   | w trakcie, tura bez końca<br>od 2020-08-05 00:00:00 | POLITECHNIKA<br>BIAŁOSTOCKA | Rok akademicki<br>2020/2021 | informacje o wniosku<br>€<br>zacznij wypełniać € |
| → | Wniosek o stypendium dla<br>osób niepełnosprawnych | w trakcie, tura bez końca<br>od 2020-08-06 00:00:00 | POLITECHNIKA<br>BIAŁOSTOCKA | Rok akademicki<br>2020/2021 | informacje o wniosku<br>J<br>zacznij wypełniać 💽 |
| → | Wniosek o stypendium<br>rektora dla doktorantów    | w trakcie, tura bez końca<br>od 2020-08-06 00:00:00 | POLITECHNIKA<br>BIAŁOSTOCKA | Rok akademicki<br>2020/2021 | informacje o wniosku<br>€<br>zacznij wypełniać € |
| → | Wniosek o stypendium<br>rektora dla studentów      | w trakcie, tura bez końca<br>od 2020-08-05 00:00:00 | POLITECHNIKA<br>BIAŁOSTOCKA | Rok akademicki<br>2020/2021 | informacje o wniosku<br>€<br>zacznij wypełniać € |
| → | Wniosek o stypendium<br>socjalne                   | w trakcie, tura bez końca<br>od 2020-08-06 00:00:00 | POLITECHNIKA<br>BIAŁOSTOCKA | Rok akademicki<br>2020/2021 | informacje o wniosku<br>€<br>zacznij wypełniać € |
| → | Wniosek o zapomogę                                 | w trakcie, tura bez końca<br>od 2020-07-28 00:00:00 | POLITECHNIKA<br>BIAŁOSTOCKA | Rok akademicki<br>2020/2021 | informacje o wniosku<br>⊋<br>zacznij wypełniać ⊋ |
|   |                                                    |                                                     |                             |                             |                                                  |

#### F przejdź do szczegółów wypełnianego wniosku

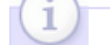

W następnych krokach zostaną zweryfikowane Twoje uprawnienia do otrzymywania świadczenia. Sprawdź, czy wyświetlone informacje są kompletne, a jeśli nie, uzupełnij brakujące dane o wszystkich kiedykolwiek podjętych studiach (w Polsce i za granicą).

#### Kierunki studiów podejmowane w uczelni (dane z USOS):

| Lp. | Kierunek                                                      | Rodzaj                                         | Status    | Data<br>rozpoczęcia | Data<br>przyjęcia | Data<br>ukończenia/skreślenia |
|-----|---------------------------------------------------------------|------------------------------------------------|-----------|---------------------|-------------------|-------------------------------|
| 1   | Mechanika i budowa maszyn,<br>stacjonarne, pierwszego stopnia | pierwszego stopnia, poziom<br>kwalifikacji - 6 | Ukończone | 2013-09-30          | 2013-09-30        | 2017-02-09                    |
| 2   | Mechanika i Budowa Maszyn,<br>stacjonarne, drugiego stopnia   | drugiego stopnia, poziom<br>kwalifikacji - 7   | Ukończone | 2017-02-20          | 2017-02-20        | 2018-09-07                    |
| 3   | Mechanika, stacjonarne, trzeciego<br>stopnia                  | trzeciego stopnia                              | W trakcie | 2018-10-01          | 2018-10-01        |                               |

Datą ukończenia studiów jest data złożenia egzaminu dyplomowego, w przypadku kierunków lekarskiego, lekarsko-dentystycznego i weterynarii – data złożenia ostatniego wymaganego planem studiów egzaminu, a w przypadku kierunku farmacja – data zaliczenia ostatniej, przewidzianej w planie studiów praktyki (ustawa – Prawo o szkolnictwie wyższym: art. 167 ust. 2).

#### Podaj informacje o pozostałych studiowanych lub ukończonych kierunkach (w Polsce i za granicą)

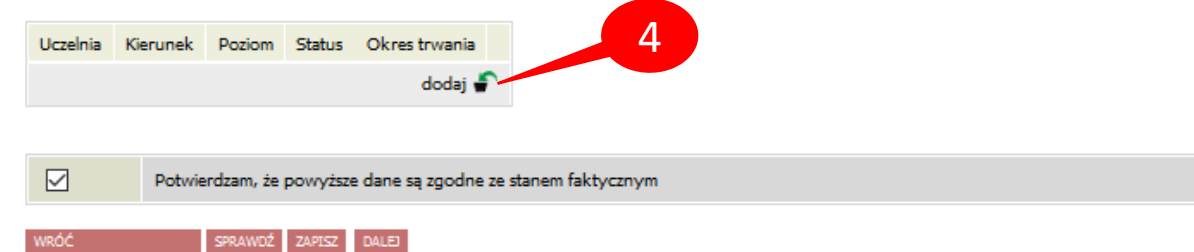

# WNIOSEK O ZAPOMOGĘ – INNE KIERUNKI STUDIÓW

Jeżeli studiujesz/studiowałeś tylko na Politechnice Białostockiej, należy zaznaczyć **Potwierdzam, że powyższe dane są** zgodne ze stanem faktycznym (6) i kliknąć DALEJ (7).

W przeciwnym wypadku dodatkowo w polu *Wyszukaj* należy wpisać fragment lub pełną nazwę uczelni, wybrać ją z listy poniżej, wpisać kierunek, zaznaczyć poziom oraz status i podać daty (5). Jeżeli jest więcej ukończonych lub studiowanych kierunków poza Politechniką Białostocką, operację należy powtarzać aż do uwzględnienia wszystkich (4).

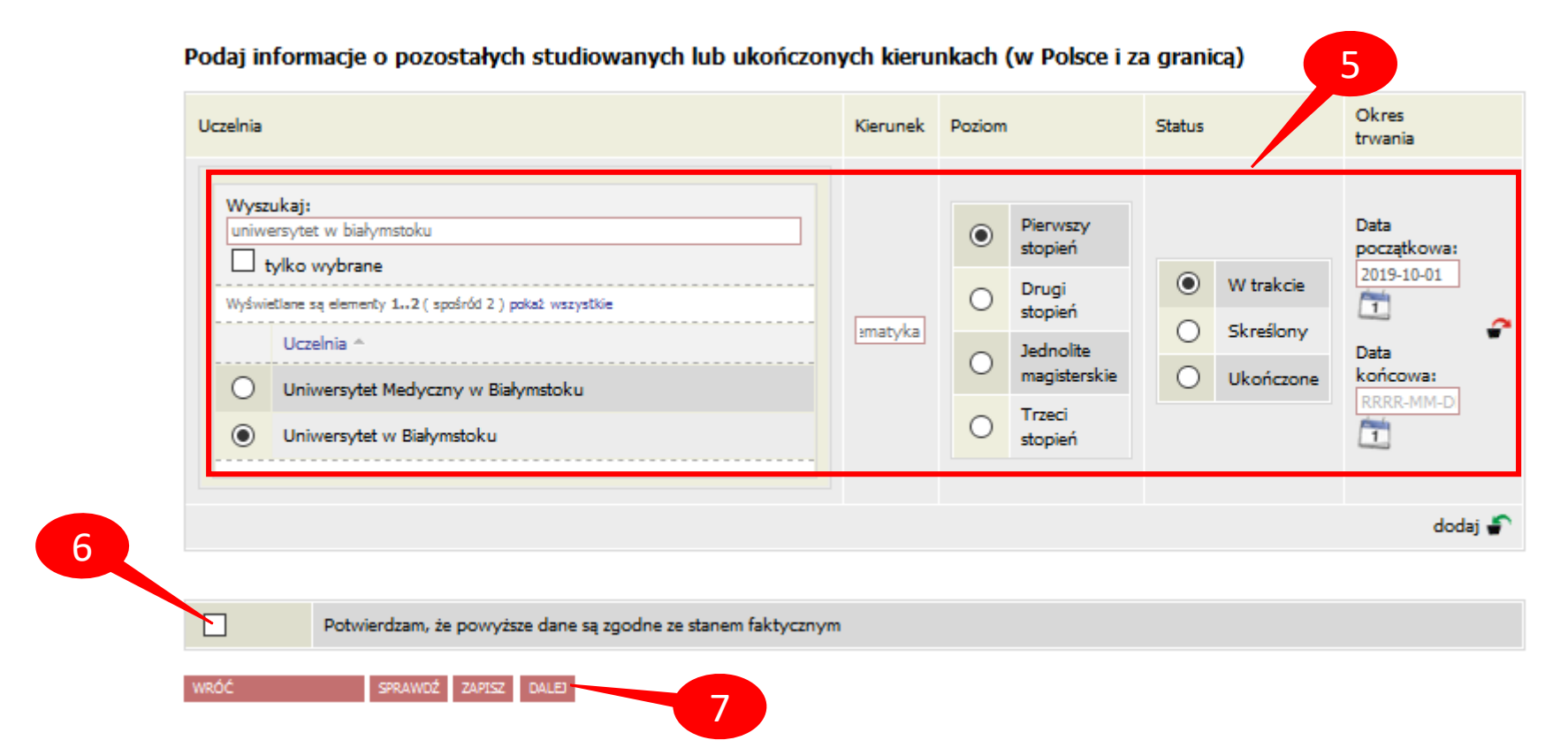

# WNIOSEK O ZAPOMOGĘ – Ekran 1 i 2 – WERYFIKACJA DANYCH

Na ekranie 1 wybieramy kierunek, na którym ubiegamy się o stypendium (jeżeli jest tylko jeden, wybór jest automatyczny) (8).

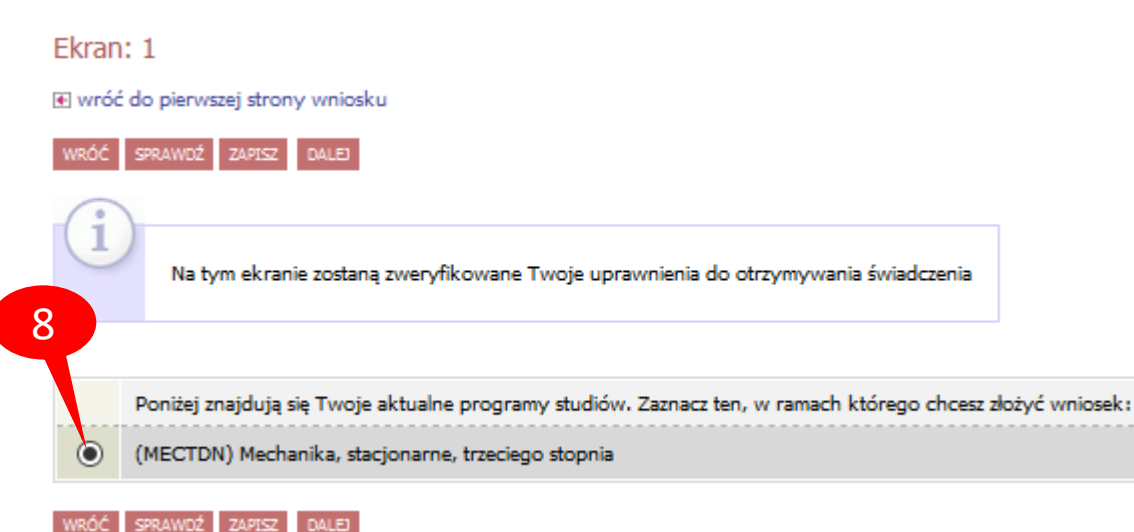

Na ekranie 2 należy zweryfikować dane osobowe oraz ewentualnie poprosić dziekanat o ich poprawę bądź uzupełnienie (9). W przypadku braku nr konta, należy kliknąć *ustaw* (przeniesienie do zakładki *DLA STUDENTÓW – stypendia – konto bankowe studenta*).

### Ekran: 2

wróć do pierwszej strony wniosku

DALEJ

Zweryfikuj swoje dane osobowe. Jeżeli są nieaktualne, to zgłoś to w dziekanacie . Na wniosku są umieszczone dane pochodzące z USOS. Dane uaktualnione w dziekanacie pojawią się w USOSwebie po migracji.

#### Dane osobowe

| Numer PESEL                  |         |     |
|------------------------------|---------|-----|
| Adres do korespondencji      |         |     |
| Adres zameldowania           |         | - 9 |
| Adres email                  |         |     |
| Numer telefonu komórkowego   |         |     |
| Numer telefonu stacjonarnego |         |     |
| Numer konta                  | ustaw 🔁 |     |
|                              |         |     |

#### Dane programu studiów:

| <b>/niosek skladasz na programie studiów:</b><br>Jersja papierowa wniosku powinna Dyć dostarczona do sekcji studenckiej jednostki macierzystej                         | (MECTDN) Mechanika, stacjonarne, trzeciego<br>stopnia  |
|----------------------------------------------------------------------------------------------------|--------------------------------------------------------|
| ryb odbywania studiów                                                                                                    |                                                        |
| <b>ktualny etap studiów:</b><br>żeli jesteś na innym roku niż wskazany lub nie masz aktywnego etapu, to poproś w sekcji studenckiej o rozliczenie<br>przedniego etapu. | Mechanika, piąty semestr (semestr zimowy<br>2020/2021) |
|                                                                                                    |                                                        |

### WNIOSEK O ZAPOMOGĘ – Ekran 3 i 4

Na ekranie 3 należy podać powód prośby o zapomogę (10). Konieczne jest też wpisanie wyczerpującego uzasadnienia (minimum 300 znaków) (11) oraz daty zdarzenia (12).

Na ekranie 4 należy załączyć dokumenty potwierdzające trudną sytuację życiową (w formacie pdf) (13).

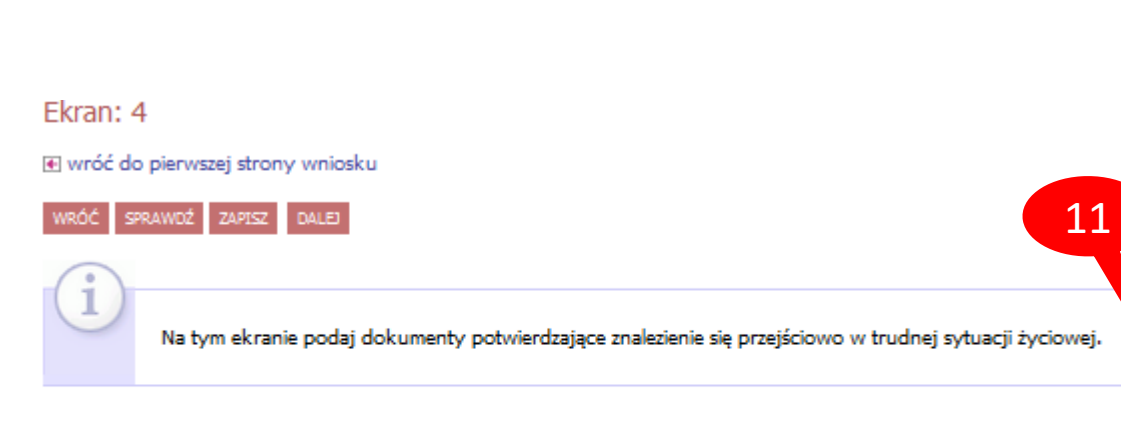

Dokumenty potwierdzające znalezienie się przejściowo w trudnej sytuacji życiowej 🛐

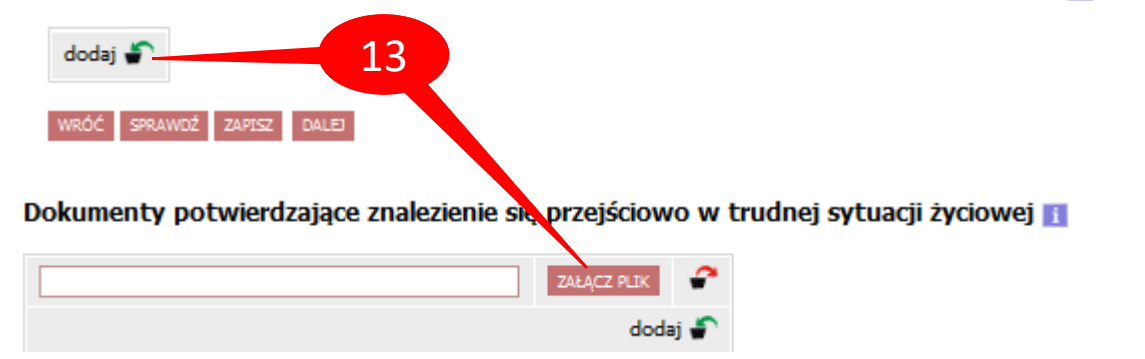

Ekran: 3 € wróć do pierwszej strony wniosku

Zgodnie z art. 89 ustawy - Prawo o szkolnictwie wyższym i nauce zapomogę może otrzymać student, który znalazł się przejściowo w trudnej sytuacji życiowej.

#### Proszę o przyznanie zapomogi

DALEI

| z powod | u: 10                                                                 |
|---------|-----------------------------------------------------------------------|
| 0       | ciężka choroba członka najbliższej rodziny studenta                   |
| 0       | ciężka choroba wnioskodawcy                                           |
| 0       | szkód spowodowanych przez pożar, klęskę żywiołową lub inną katastrofę |
| 0       | urodzenie dziecka                                                     |
| 0       | śmierć członka najbliższej rodziny studenta                           |
| 0       | inne zdarzenie (wpisz powód)                                          |

Uzasadnienie – możliwie dokładnie opisz, w jaki sposób ww. zdarzenie spowodowało, że znalazłaś(-eś) się przejściowo w trudnej sytuacji życiowej

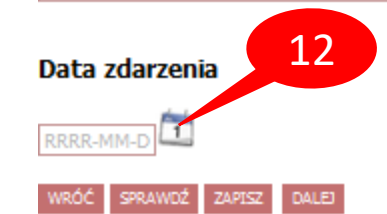

### WNIOSEK O ZAPOMOGĘ

Jeżeli chcemy poprawić dane na poprzednich ekranach wniosku, należy kliknąć WRÓĆ (14).

Ostatni krok to zarejestrowanie wniosku (15). Po rejestracji nie można już nic zmienić, chyba że wniosek zostanie cofnięty do poprawy lub uzupełnienia przez koordynatora.

Jeżeli wniosek nie jest zarejestrowany, w każdej chwili można go zapisać (16) i w dowolnym momencie kontynuować wypełnianie (17).

Wniosek po zarejestrowaniu wydrukuj, podpisz i przynieś do dziekanatu wraz ze wszystkimi załącznikami (18).

### Ekran: 5 wróć do pierwszej strony wniosku

14

INDEKS

MÓJ PROF

WYBORY

OBIEGÓWK

**GRUPY DZI** 

WNIOSKI Iista wn

KOORDYNG WNIOSKAN

MOBILNY

SPRAWDŹ ZAPISZ ZAREJESTRUJ

Wniosek jest gotowy do zarejestrowania.

Sprawdź poprawność wypełnienia wniosku i naciśnij przycisk ZAREJESTRUJ na dole strony, jeśli wniosek nie zawiera błędów i na pewno chcesz go zarejestrować.

### Zarejestrowanego wniosku nie można już usunąć z systemu!

Jeśli chcesz poprawić wniosek, naciśnij przycisk WRÓĆ.

### 15 zobacz podgląd wniosku 💽 16

| USOSweb                                                             | AKTUALN  | OŚCI KATALOG                | MÓJ USOSWEB          | DLA STUDENTÓW                              | DLA PRACO                                |                             |                             | ABSOLWENTÓW                                                    |
|---------------------------------------------------------------------|----------|-----------------------------|----------------------|--------------------------------------------|------------------------------------------|-----------------------------|-----------------------------|----------------------------------------------------------------|
| NDEKS<br>1ÓJ PROFIL<br>VYBORY<br>DBIEGÓWKI                          | List     | a wniosków                  | ajdziesz wszystkie 1 | wnioski, które dotycz                      | ą Twoich jedno                           | ostek i programów stu       | diów.                       | 17                                                             |
| RUPY DZIEKAŃSKIE                                                    | Wnio     | ski, które zacząłe          | s wypełniać.         | 0                                          | <b>T</b>                                 | Ourseinster                 | 0.41                        |                                                                |
| NIOSKI<br>I <b>ista wniosków</b><br>Iista pism<br>administracyjnych | <b>→</b> | Wniosek o zapomogę          | e Wypeł              | w trak<br>niany l<br>ad 2020-              | cie, tura bez<br>cońca<br>07-28 00:00:00 | POLITECHNIKA<br>BIAŁOSTOCKA | Rok akademicki<br>2020/2021 | kontynuuj wypełnianie<br>susuń fr<br>drukuj fr<br>szczegóły fr |
| OORDYNOWANIE<br>NIOSKAMI                                            | Wnic     | ski, które można            | złożyć w Two         | pich jednostkac                            | n. 🖪                                     |                             | 1                           | 8                                                              |
| OBILNY USOS                                                         |          | Nazwa                       |                      | Tury                                       |                                          | Organizator                 | Cykl                        |                                                                |
|                                                                     | <b>→</b> | Oświadczenie o doch<br>2019 | odach                | w trakcie, tura bez<br>od 2020-08-05 00:00 | końca<br>:00                             | POLITECHNIKA<br>BIAŁOSTOCKA | Rok akademicki<br>2020/2021 | informacje o wniosku 💽<br>zacznij wypełniać 💽                  |

# WNIOSEK O ZAPOMOGĘ

W zakładce DLA WSZYSTKICH – WNIOSKI należy regularnie sprawdzać, czy wniosek nie został odesłany przez koordynatora do

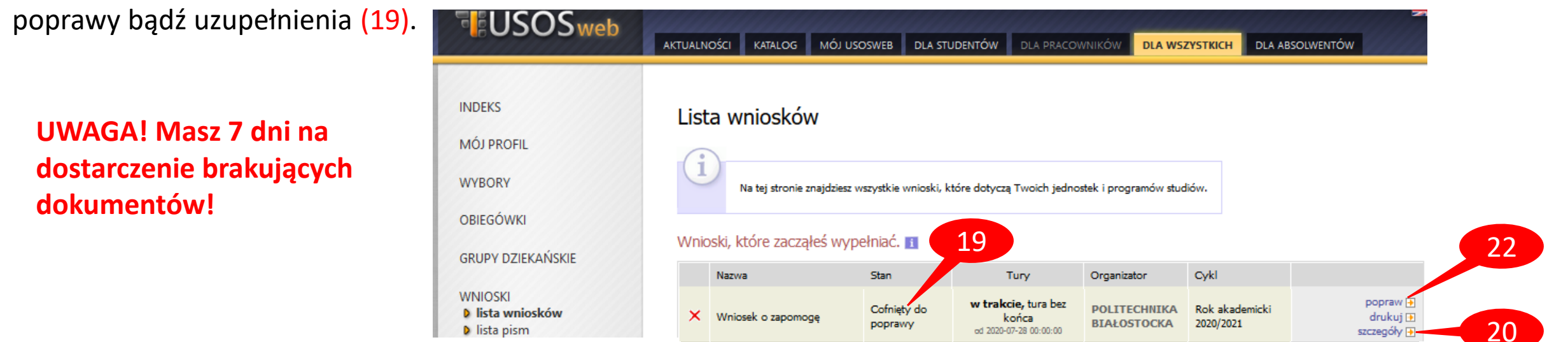

W szczegółach wniosku (20) (na dole) będzie widoczna historia zmian stanów wniosku, w tym komentarz od koordynatora (21).

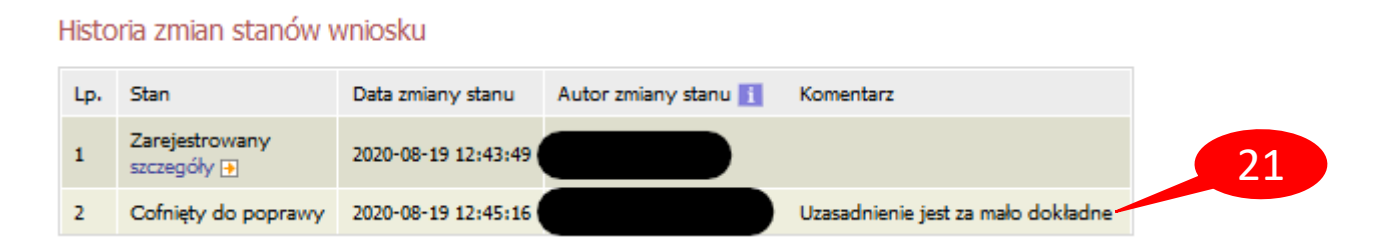

Następnie należy kliknąć popraw (22). Wniosek otworzy się ponownie na ekranie 0, klikając DALEJ (23) należy przejść do odpowiedniego ekranu i poprawić zgodnie ze wskazówkami koordynatora. Na koniec ponownie trzeba zarejestrować wniosek (15).

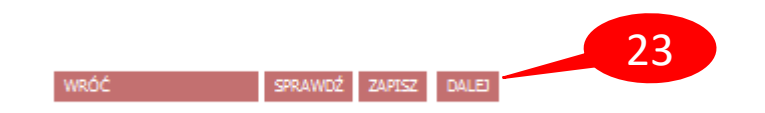